## Procédure pour une inscription par internet sur le site du CODAP

Comme indiqué par la flèche, vous cliquez dans le bandeau bleu pour vous connecter en tant qu'adhérent du CODAP.

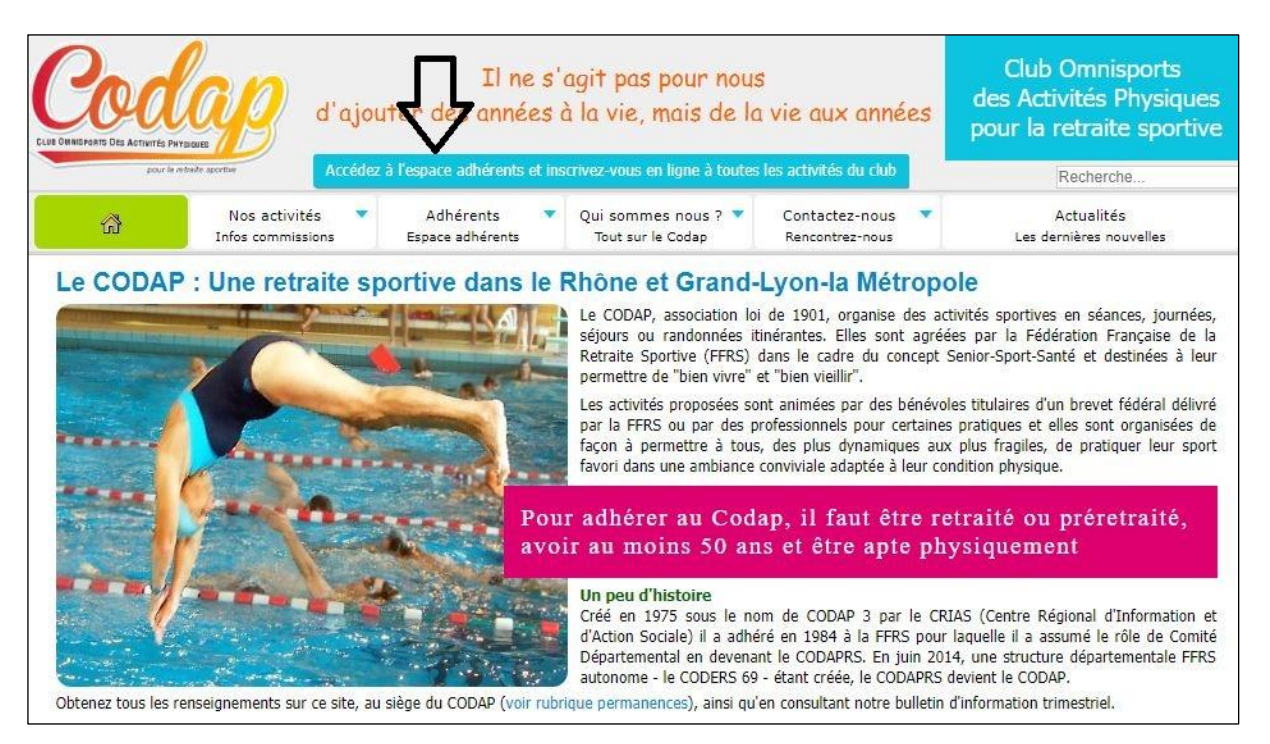

Vous obtenez le nouvel écran ci-dessous, où vous indiquez votre nom d'utilisateur et votre mot de passe que vous avez obtenu du CODAP

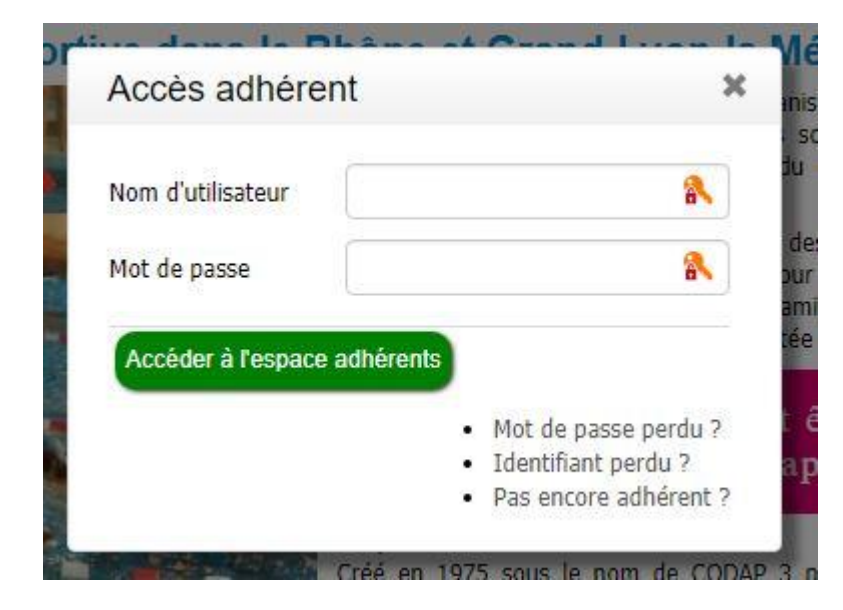

## Sur l'écran ci-après, vous choisissez l'activité qui vous intéresse

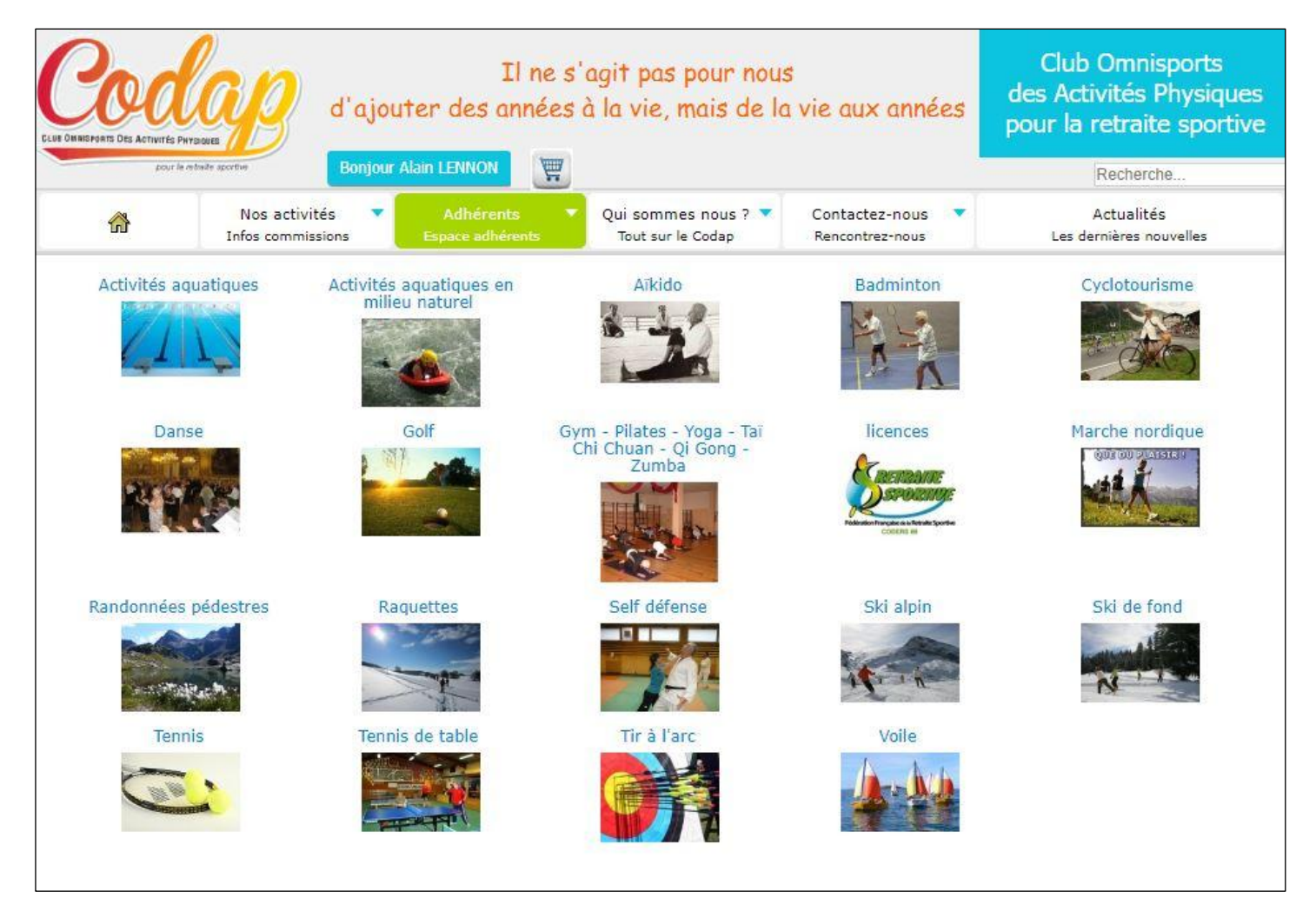

## En fonction de votre choix, vous obtenez, par exemple, l'écran suivant :

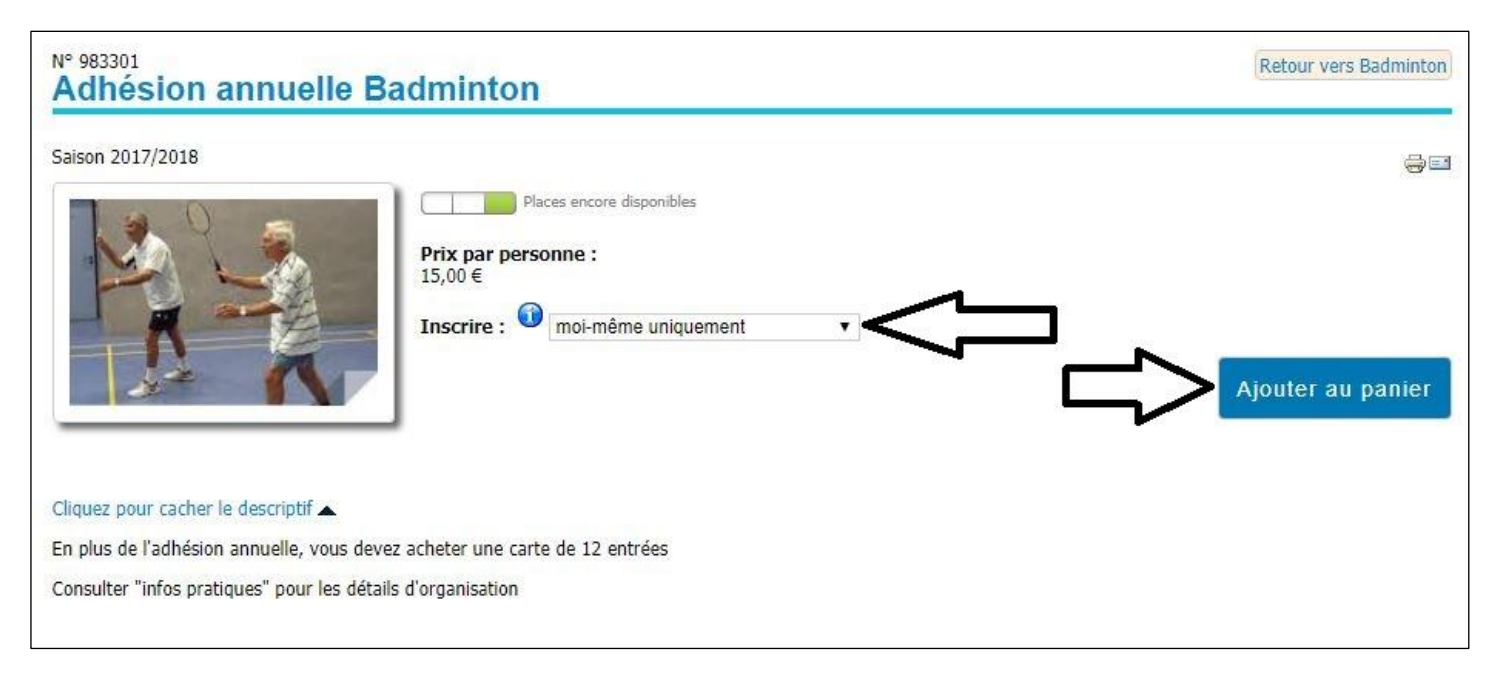

**Ensuite vous choisissez** "moi-même uniquement" <u>ou</u> "moi-même et une autre personne" (1<sup>ère</sup> flèche), et vous ajoutez votre commande au panier par l'intermédiaire de la 2<sup>ème</sup> flèche

PS : vous pouvez rajouter une autre inscription qui viendra s'ajouter au panier

Visualisation du panier ci-après :

Si celui-ci est conforme à votre commande, vous cliquez sur la 1<sup>ère</sup> flèche du bas à gauche pour accepter les conditions générales de vente, et ensuite vous cliquez sur la 2<sup>ème</sup> flèche qui confirme votre commande,

| Vos données adhérent 💿                                                       | Personnes à contacter en<br>ntact n° 1 :<br>en de parenté : epouse<br>resse :<br>rtable :<br>resse e-mail :<br>Activités pratiquées<br>cune activité n'est encore en | en cas de nécessité 🕡                                   | Contact n° 2 :<br>Lien de parenté : fille<br>Adresse :<br>Portable :<br>Adresse e-mail : | e                                                     |                  |  |
|------------------------------------------------------------------------------|----------------------------------------------------------------------------------------------------|---------------------------------------------------------|------------------------------------------------------------------------------------------|-------------------------------------------------------|------------------|--|
| N° Codap<br>N° FFRS<br>E-mail                                                | ntact n° 1 :<br>en de parenté : epouse<br>resse :<br>rtable :<br>resse e-mail :<br>Activités pratiquées<br>cune activité n'est encore er                             |                                                         | Contact n° 2 :<br>Lien de parenté : fille<br>Adresse :<br>Portable :<br>Adresse e-mail : | e                                                     |                  |  |
| Por<br>Adr                                                                   | rtable :<br>resse e-mail :<br>Activités pratiquées<br>cune activité n'est encore er                                                                                  | •                                                       | Portable :<br>Adresse e-mail :                                                           |                                                       |                  |  |
| Auc                                                                          | Activités pratiquées d                                                                                                    |                                                         |                                                                                          |                                                       |                  |  |
| Auc                                                                          | cune activité n'est encore er                                                                                                    |                                                         |                                                                                          |                                                       |                  |  |
|                                                                              | Aucune activité n'est encore enregistrée                                                                                                    |                                                         |                                                                                          |                                                       |                  |  |
| Mettez à jour votre adresse, adresse e-mail, numéros de télé                 | éphone et coordonnées des                                                                                                    | personnes à contacter                                   |                                                                                          |                                                       |                  |  |
| Désignation                                                                  |                                                                                                    | Réf.                                                    | Prix par<br>personne<br>:                                                                | Qté / Effacer                                         | A payer          |  |
| Adhésion annuelle Badminton saison 2017/2018<br>No CODAP de l autre personne |                                                                                                    | 98330                                                   | 01 15,00€                                                                                | 1 🗙                                                   | 15,00€           |  |
|                                                                              |                                                                                                    |                                                         |                                                                                          | -                                                     |                  |  |
| 🖂 🚃 🥌 📩 Paiement sécurisé par carte bancaire                                 |                                                                                                    |                                                         |                                                                                          | A payer:                                              | 15,00€           |  |
| Modifiez le mode de paiement                                                 |                                                                                                    |                                                         |                                                                                          |                                                       |                  |  |
|                                                                              | Comment                                                                                                    | itaire                                                  |                                                                                          |                                                       |                  |  |
| Vous pouvez entrer ici un commentaire.                                       |                                                                                                    |                                                         |                                                                                          |                                                       |                  |  |
|                                                                              |                                                                                                    |                                                         |                                                                                          |                                                       | /k               |  |
| En cochant la case ci-contre, je décla                                       | are avoir lu et accepté les co                                                                                                    | onditions générales de ve                               | ente. L'impression est p                                                                 | oossible dans le menu A                               | \dhérents. 🖙     |  |
|                                                                              | et payer La s<br>Veuillez ne                                                                                                    | uite va se passer sur le s<br>e pas fermer le navigater | site de paiement en ligi<br>ur ou la connexion avar                                      | ne de la Caisse d'Eparg<br>nt le retour sur le site d | ne.<br>Iu codap. |  |

Ce qui vous dirige sur le site de paiement sécurisé de la banque concernée où vous choisissez votre moyen de paiement

| CAISSE D'EPAR             | GNE       |                                    |      |               |         |  |
|---------------------------|-----------|------------------------------------|------|---------------|---------|--|
|                           |           |                                    |      |               |         |  |
| http://codap.fr           |           | Choisissez votre moven de paiement |      |               |         |  |
| Identifiant du marchand : | XXXXXX    |                                    |      |               |         |  |
| Numéro de transaction :   | xxxxxx    | mastercard                         | CE   | VISA          | mesto   |  |
| Référence commande :      | XXXXXX    | Mastercard                         | СВ   | Visa Electron | Maestro |  |
| Montant :                 | 15,00 EUR |                                    | VISA |               |         |  |
|                           |           |                                    | Visa | e-Carte Bleue |         |  |